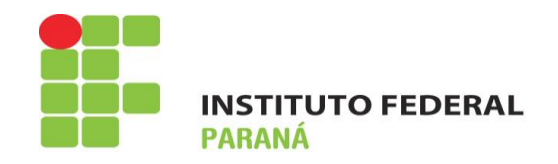

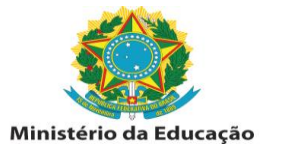

## Manual – "outros tipos de entrada" – Empenhos que iniciam com dígito "9"

1º Sipac – módulo patrimônio – aba bens – tombamento – outros tipos de entrada

| IFPR - SIPAC - Sistema Integrado de Patr                                                                                                    | rimônio, Administração e | Contratos       | Temp                 | o de Sessão: 00:34 | MUDAR DE SIST   | EMA V SAIR      |
|----------------------------------------------------------------------------------------------------|--------------------------|-----------------|----------------------|--------------------|-----------------|-----------------|
| MIRIAN CRISTINA KNOPACKI                                                                                                    | (11.07.03.10.08.01)      | Orçamento: 2016 | 阿 Módulos<br>🥝 Ajuda | 付 Caixa Postal     | 🗨 Portal Admin. | 🄗 Alterar senha |
| MÓDULO DE PATRIMÔNIO                                                                                                    |                          |                 |                      |                    |                 |                 |
| Bens Gerência Levantamento Patrimonial                                                                                                    | Consultas Relatórios     | Cadastros       |                      |                    |                 |                 |
| <ul> <li>Nota Fiscal</li> <li>Associar a Empenhos</li> <li>Cadastrar</li> <li>Listar/Alterar</li> <li>Consulta de Empenhos</li> <li>Invoice</li> <li>Cadastrar</li> <li>Cadastrar</li> <li>Listar/Alterar</li> <li>Cadastrar</li> <li>Cadastrar</li> <li>Desmembramento de Bens</li> <li>Listar/Alterar</li> <li>Gerar Etiquetas de Patrimônio</li> <li>Gerar Etiquetas de Patrimônio em<br/>Oracidad</li> </ul> |                          |                 |                      |                    |                 |                 |
| <ul> <li>Acautelamento</li> <li>Abertura de Termo de Acautelamento</li> <li>Adicionar Materiais a um Termo</li> <li>Devolução de Materiais Acautelados</li> <li>Renovar/Alterar Termo de Acautelamento</li> </ul>                                                                                                    |                          |                 |                      |                    |                 |                 |
| Menu Patrimônio                                                                                                    |                          |                 |                      |                    |                 |                 |
| SIPAC   DTIC - Diretoria da Tecnologia de Informação e Comunicação - IFPR - Para dúvidas acesse o HelpDesk Institucional   © UFRN   homemdragao.ifpr.edu.br.srv2inst2 - v4.4.19.s 178 24/05/2016 15:10                                                                                                    |                          |                 |                      |                    |                 |                 |

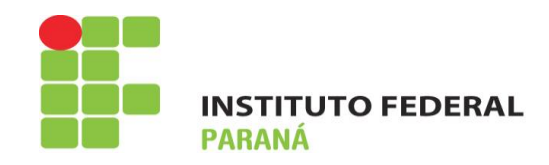

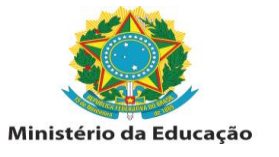

**2º** Tipo: Incorporação – é importante assinalar este tipo, para que seja possível diferenciar de eventuais entradas por doação, posteriormente.

| IFPR - SIPAC - Sistema Integrado de Patrimônio, Administração e Contratos                                                                                                    |                                                            | Tempo de Sessão: 01:30 MUDAR DE SISTEMA 🔻 SAIR |                |                |                 |                 |  |  |
|----------------------------------------------------------------------------------------------------|------------------------------------------------------------|------------------------------------------------|----------------|----------------|-----------------|-----------------|--|--|
| MIRIAN CRISTINA KNOPACKI                                                                                                    |                                                            | Orçamento: 2016                                | 🎯 Módulos      | 🍏 Caixa Postal | 📲 Portal Admin. | 🔗 Alterar senha |  |  |
| 🔮 COORDENADORIA DE ALMOXARIF                                                                                                    | FADO E PATRIMÔNI (11.07.03.10.08.01)                       |                                                | 🧿 Ajuda        |                |                 |                 |  |  |
| PATRIMÔNIO > TOMBAMENTO                                                                                                    | Patrimônio > Tombamento de Bem por Outros Tipos de Entrada |                                                |                |                |                 |                 |  |  |
|                                                                                                    |                                                            |                                                |                |                |                 |                 |  |  |
|                                                                                                    |                                                            |                                                |                |                |                 |                 |  |  |
|                                                                                                    | 🔍 : Buscar Unidade                                         | 🛈 : Cadastrar F                                | ornecedor/Doad | lor            |                 |                 |  |  |
|                                                                                                    | INFORM                                                     | mações da Entra                                | DA             |                |                 |                 |  |  |
| Tipo: *                                                                                                    | SELECIONE                                                  | •                                              |                |                |                 |                 |  |  |
| Fornecedor/Doador: 🖈                                                                                                    | SELECIONE                                                  |                                                |                | $\odot$        |                 |                 |  |  |
| Tipo do Documento: 🖈                                                                                                    | CESSÃO                                                     |                                                |                |                |                 |                 |  |  |
| N°. Documento:                                                                                                    |                                                            |                                                |                |                |                 |                 |  |  |
| Data Documento:                                                                                                    | RESTITUIÇÃO DE BEM PELO RESPONSÁVEI                        | L                                              |                |                |                 |                 |  |  |
| Processo                                                                                                    | BEM DE TERCEIROS<br>DOACÃO                                 | ímero/ano-dv)                                  |                |                |                 |                 |  |  |
| 11000300.                                                                                                    | NOTEBOOK                                                   |                                                |                |                |                 |                 |  |  |
|                                                                                                    |                                                            |                                                |                |                |                 |                 |  |  |
| 💿 Unidade Responsável: 🛛 🛛 Selecione uma unidade ou digite seu o código ao lado. 🔹 🔨                                                                                                    |                                                            |                                                |                |                |                 |                 |  |  |
|                                                                                                    |                                                            |                                                |                |                |                 |                 |  |  |
| Localidade:                                                                                                    |                                                            |                                                |                |                |                 |                 |  |  |
|                                                                                                    |                                                            |                                                |                |                |                 |                 |  |  |
| Cancelar Continuar >>                                                                                                    |                                                            |                                                |                |                |                 |                 |  |  |
| 🖈 Campos de preenchimento obrigatório.                                                                                                    |                                                            |                                                |                |                |                 |                 |  |  |
| Menu Patrimônio                                                                                                    |                                                            |                                                |                |                |                 |                 |  |  |
|                                                                                                    |                                                            |                                                |                |                |                 |                 |  |  |
| SIPAC   DTIC - Diretoria da Tecnologia de Informação e Comunicação - IFPR - Para dividas acesse o HelpDesk Institucional   © UFRN   homemdragao.ifpr.edu.br.srv2inst2 -<br>v4.4.19.s_178 24/05/2016 16:10 |                                                            |                                                |                |                |                 |                 |  |  |

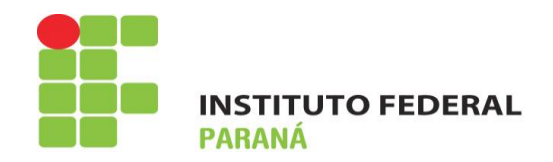

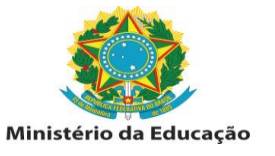

**3º** Cadastro do fornecedor: basta incluir o CNPJ que o nome do fornecedor ficará visível. Caso contrário, basta utilizar a mesma tela para efetuar o cadastro da empresa, com o nome e CNPJ constante da planilha.

| Sistema Integrado de Patrimônio, Administração e Contratos - Google Chrome | Name and Address of the Owner, Name of Street, or other                                               |                                                                   |  |  |  |  |
|----------------------------------------------------------------------------|----------------------------------------------------------------------------------------------------|-------------------------------------------------------------------|--|--|--|--|
| https://sipac.ifpr.edu.br/sipac/operarDoador.do?acao=39&idPessoa=1         | 10536                                                                                                 |                                                                   |  |  |  |  |
| Patrimônio > Cadastrar Fornecedor/Doador                                   |                                                                                                    |                                                                   |  |  |  |  |
| Essa operação permite cadastrar/alterar um doador do tipo de pessoa fis    | ica e jurídica. O doador é utilizado em diversas operações no módulo do patrimônio, tal como o tom    | bamento por doação ou ou efetivação de bem de terceiros.          |  |  |  |  |
| Informações do Fornecedor/Doador                                           |                                                                                                    |                                                                   |  |  |  |  |
| CPF/CNP3:                                                                  | 60.656.774/0001-05                                                                                    | ]                                                                 |  |  |  |  |
| Nome do Fornecedor/Doador: *                                               | ALBERFLEX INDUSTRIA DE MOVEIS LTDA                                                                    |                                                                   |  |  |  |  |
| Endereço:                                                                  | RUDOLF DAFFERNER 867 BOA VISTA                                                                        |                                                                   |  |  |  |  |
| E-Mail:                                                                    |                                                                                                    |                                                                   |  |  |  |  |
| Telefone:                                                                  |                                                                                                    |                                                                   |  |  |  |  |
| Tipo de Pessoa:                                                            | Jurídica 🔻                                                                                            |                                                                   |  |  |  |  |
|                                                                            | Cadastrar Cancelar                                                                                    |                                                                   |  |  |  |  |
|                                                                            | \star Campos de preenchimento obrigatório.                                                            |                                                                   |  |  |  |  |
| Fechar X                                                                   |                                                                                                    |                                                                   |  |  |  |  |
| SIPAC                                                                      | DTIC - Diretoria da Tecnologia de Informação e Comunicação - Para dúvidas acesse o HelpDesk Instituci | mil   © UFRN - homemdragao.ifpr.edu.br.srv2inst2 24/05/2016 16:14 |  |  |  |  |

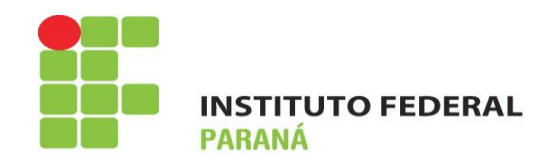

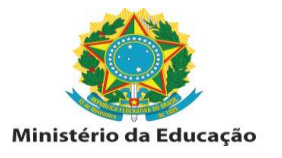

4º Tipo de documento: optar por NOTA FISCAL

| IFPR - SIPAC - Sistema Integrado de Patrimônio, Administração e Contratos                                                                                               |                                                            |                       | Tempo          | o de Sessão: 01:26 MUDAR DE SISTEMA V SAIR |                 |                 |  |  |
|----------------------------------------------------------------------------------------------------|------------------------------------------------------------|-----------------------|----------------|--------------------------------------------|-----------------|-----------------|--|--|
| MIRIAN CRISTINA KNOPACKI                                                                                                    |                                                            | Orçamento: 2016       | 🎯 Módulos      | 🍏 Caixa Postal                             | 📲 Portal Admin. | 🔗 Alterar senha |  |  |
| 🖓 COORDENADORIA DE ALMOXARIF                                                                                                    | ADO E PATRIMÔNI (11.07.03.10.08.01)                        |                       | 🥥 Ajuda        |                                            |                 |                 |  |  |
| PATRIMÔNIO > TOMBAMENTO                                                                                                    | Patrimônio > Tombamento de Bem por Outros Tipos de Entrada |                       |                |                                            |                 |                 |  |  |
|                                                                                                    |                                                            |                       |                |                                            |                 |                 |  |  |
|                                                                                                    |                                                            |                       |                |                                            |                 |                 |  |  |
|                                                                                                    | 🔍 : Buscar Unidade                                         | 😳 : Cadastrar F       | ornecedor/Doad | or                                         |                 |                 |  |  |
|                                                                                                    | INFOR                                                      | mações da Entra       | DA             |                                            |                 |                 |  |  |
| Tipo: 🖈                                                                                                    | INCORPORAÇÃO                                               | Y                     |                |                                            |                 |                 |  |  |
| Fornecedor/Doador: 🖈                                                                                                    | ALBERFLEX INDUSTRIA DE MOVEIS LTDA                         |                       |                |                                            |                 |                 |  |  |
| Tipo do Documento: 🖈                                                                                                    | SELECIONE 🔻                                                |                       |                |                                            |                 |                 |  |  |
| N°. Documento:                                                                                                    | SELECIONE                                                  |                       |                |                                            |                 |                 |  |  |
| Data Documento:                                                                                                    | MEMORANDO                                                  |                       |                |                                            |                 |                 |  |  |
| Processo:                                                                                                    | OFICIO<br>PROCESSO                                         | cal.número/ano-dv)    |                |                                            |                 |                 |  |  |
|                                                                                                    | DESCONHECIDO - PAT. ANTIGO                                 |                       |                |                                            |                 |                 |  |  |
| Unidade Responsável:                                                                                                    | PROCESSO DE LICITAÇÃO                                      |                       | •              |                                            |                 |                 |  |  |
| Indade Kesponsaven.                                                                                                    | NOTA FISCAL                                                | e seu o codigo ao iad | 0. •           |                                            |                 |                 |  |  |
| Localidade:                                                                                                    | TERMO DE RECEBIMENTO DEFINITIVO                            |                       |                |                                            |                 |                 |  |  |
|                                                                                                    |                                                            |                       |                |                                            |                 |                 |  |  |
| Cancelar Continuar >>                                                                                                    |                                                            |                       |                |                                            |                 |                 |  |  |
|                                                                                                    |                                                            |                       |                |                                            |                 |                 |  |  |
| 🖈 Campos de preenchimento obrigatório.                                                                                                    |                                                            |                       |                |                                            |                 |                 |  |  |
| Menu Patrimônio                                                                                                    |                                                            |                       |                |                                            |                 |                 |  |  |
| SIPAC   DTIC - Diretoria da Tecnologia de Informação e Comunicação - IFPR - Para dúvidas acesse o HelpDesk Institucional   © UFRN   homemdragao.ifpr.edu.br.srv2inst2 - |                                                            |                       |                |                                            |                 |                 |  |  |
| v4.4.19.5_178 24/05/2016 16:10                                                                                                    |                                                            |                       |                |                                            |                 |                 |  |  |

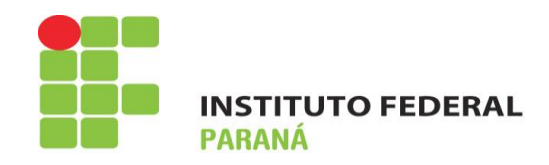

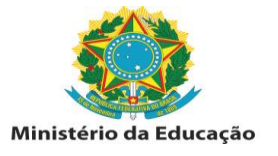

5º Preencher os dados da nota fiscal, conforme as informações da planilha, e incluir a unidade que ficará responsável pelo bem.

| IFPR - SIPAC - Sistema Integrado de Patrimônio, Administração e Contratos                                                                                                    |                 |           | de Sessão: 01:25 | MUDAR DE SIST   | EMA V SAIR      |  |  |
|----------------------------------------------------------------------------------------------------|-----------------|-----------|------------------|-----------------|-----------------|--|--|
| MIRIAN CRISTINA KNOPACKI                                                                                                    | Orçamento: 2016 | 🥥 Módulos | 🍏 Caixa Postal   | 📲 Portal Admin. | 👷 Alterar senha |  |  |
| 😲 COORDENADORIA DE ALMOXARIFADO E PATRIMÔNI (11.07.03.10.08.01)                                                                                                    |                 | 🗿 Ajuda   |                  |                 |                 |  |  |
| Patrimônio > Tombamento de Bem por Outros Tipos de Entrada                                                                                                    |                 |           |                  |                 |                 |  |  |
|                                                                                                    |                 |           |                  |                 |                 |  |  |
|                                                                                                    |                 |           |                  |                 |                 |  |  |
| 🔍 : Buscar Unidade 🛛 😳 : Cadastrar Fornecedor/Doador                                                                                                    |                 |           |                  |                 |                 |  |  |
| INFOR                                                                                                    | MAÇÕES DA ENTRA | DA        |                  |                 |                 |  |  |
| Tipo: 🖈 INCORPORAÇÃO                                                                                                    | •               |           |                  |                 |                 |  |  |
| Fornecedor/Doador: * ALBERFLEX INDUSTRIA DE MOVEIS LTDA                                                                                                    |                 |           | $\odot$          |                 |                 |  |  |
| Tipo do Documento: * NOTA FISCAL 🔻                                                                                                    |                 |           |                  |                 |                 |  |  |
| N°. Documento: 173037                                                                                                    |                 |           |                  |                 |                 |  |  |
| Data Documento: 10/05/2010                                                                                                    |                 |           |                  |                 |                 |  |  |
| Processo: 23411 . 0 / 0 - 0 (radical.número/ano-dv)                                                                                                    |                 |           |                  |                 |                 |  |  |
|                                                                                                    |                 |           |                  |                 |                 |  |  |
| Inidade Responsável: CAMPUS DADANAVAL (11.10)                                                                                                    |                 |           |                  |                 |                 |  |  |
|                                                                                                    |                 |           |                  |                 |                 |  |  |
| O Localidade:                                                                                                    |                 |           |                  |                 |                 |  |  |
|                                                                                                    |                 |           |                  |                 |                 |  |  |
| Cancelar Continuar >>                                                                                                    |                 |           |                  |                 |                 |  |  |
| * Campos de preenchimento obrigatório.                                                                                                    |                 |           |                  |                 |                 |  |  |
| Menu Patrimônio                                                                                                    |                 |           |                  |                 |                 |  |  |
|                                                                                                    |                 |           |                  |                 |                 |  |  |
| SIPAC   DTIC - Diretoria da Tecnologia de Informação e Comunicação - IFPR - Para dúvidas acesse o HelpDesk Institucional   © UFRN   homemdragao.ifpr.edu.br.srv2inst2 - v4.4.19.5_178 24/05/2016 16:10 |                 |           |                  |                 |                 |  |  |

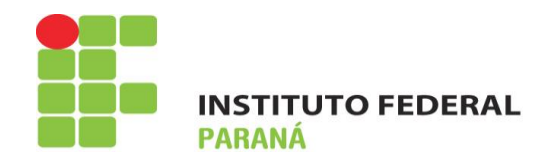

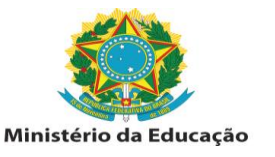

6º Dar continuidade ao tombamento normalmente, lembrando sempre que A DATA DE BALANÇO CORRESPONDE À DATA DE ATESTO DA NOTA FISCAL.

## DIRETORIA DE CONTRATOS, ATAS E SERVIÇOS COORDENADORIA DE ALMOXARIFADO E PATRIMÔNIO.